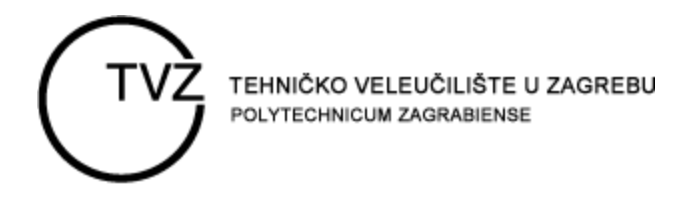

# **UPUTE ZA IZRADU WEB STRANICA**

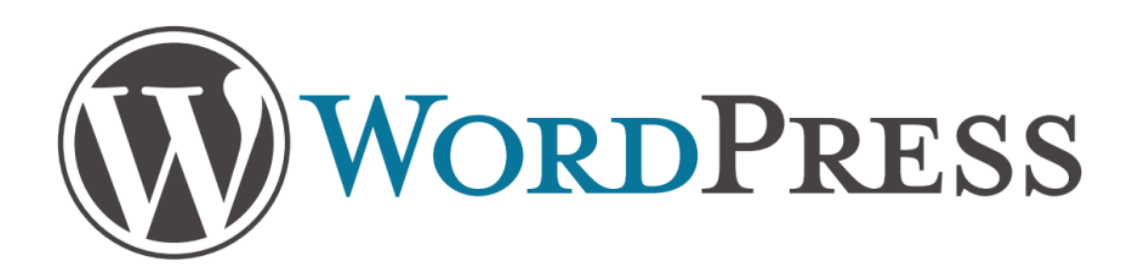

# **S**ADRŽAJ

| Prijava               | 3  |
|-----------------------|----|
| Nadzorna Ploča        | 4  |
| Postavljanje Postavki | 5  |
| Odabir teme           | 7  |
| Stranice              | 8  |
| Postovi               | 13 |
| Izbornici             | 15 |
| Widgeti               |    |
| Dodaci                | 19 |

### **P**RIJAVA

Kako bi počeli sa izradom web stranice potrebno je imati otvoren korisnički račun. Ukoliko nemate otvoren korisnički račun, zahtjev za kreiranjem korisničkog računa možete poslati na mail adresu cip@tvz.hr. Nakon što dobijete pristupne podatke, potrebno je prijaviti se u administracijsko sučelje.

Prijava se vrši na adresi http://nastava.tvz.hr/vasa stranica/wp admin.

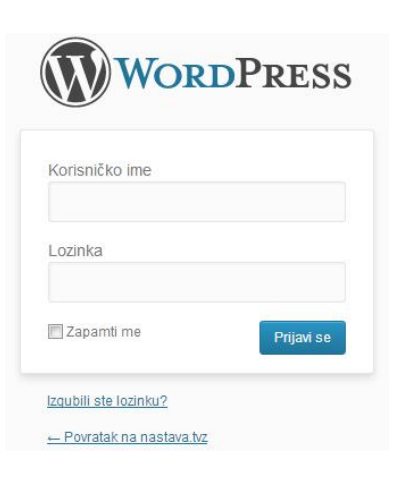

# NADZORNA PLOČA

Nakon što ste se prijavili, pojavljuje se WordPress Nadzorna ploča. Nadzorna ploča središnje je mjesto WordPressa na kojem možete vidjeti trenutno stanje Vaših stranica, postova, komentara i sl.

Ono što je najvažnije na nadzornoj ploči, to je glavni izbornik koji se nalazi s lijeve strane, jer pomoću opcija koje se nalaze u njemu možete dodavati nove i uređivati postojeće sadržaje.

| Nadzorna ploča<br>Početna            | 👘 Nadzorna ploča                                                                                                   |                                                                                                    | Opcje Zastona v   Pomoć v                                                                                                    |  |  |  |
|--------------------------------------|----------------------------------------------------------------------------------------------------|----------------------------------------------------------------------------------------------------|----------------------------------------------------------------------------------------------------|--|--|--|
| All in One SEO                       | Debrede čli u Mord Drees I                                                                                         |                                                                                                    | © Zatvori                                                                                                    |  |  |  |
| Portavi                              | Pripremili smo neke poveznice kako bi van                                                                          | i početak bio lakši:                                                                                                    |                                                                                                    |  |  |  |
| (3) Postovi                          |                                                                                                    |                                                                                                    |                                                                                                    |  |  |  |
| ill Stranice                         | Započnite                                                                                                    | Sljedeći Koraci                                                                                                    | Više Radnji                                                                                                    |  |  |  |
| Komentari                            | Prilagodille svoju web stranicu                                                                                    | Uredite vašu početnu stranicu                                                                                                    | Upravljanje widgetima ili izbornicima                                                                                                    |  |  |  |
| Contact                              |                                                                                                    | Dodajte dodatne stranice                                                                                                    | Uključite ili isključite komentare                                                                                                    |  |  |  |
| El Instad                            | ili, <u>kompletno promijenite svoju temu</u>                                                                       | El Pregledajte vašu web stranicu                                                                                                    | Saznaj više o prvim koracima                                                                                                    |  |  |  |
| C Dodaol                             |                                                                                                    |                                                                                                    |                                                                                                    |  |  |  |
| AB Korispici                         |                                                                                                    |                                                                                                    |                                                                                                    |  |  |  |
| TI Alati                             | Trenutno                                                                                                    |                                                                                                    | QuickPress                                                                                                    |  |  |  |
| TO Restauke                          | Sadržaj                                                                                                    | Rasprava                                                                                                    | Ovdje unesi naslov                                                                                                    |  |  |  |
| (a) POSLAVKO                         | 1 Post                                                                                                    | 1 Komentar                                                                                                    | 🖼 Dodaj medijsku datoteku 🔒                                                                                                    |  |  |  |
| Ownloads                             | 1 Stranica                                                                                                    | 1 Odobren                                                                                                    |                                                                                                    |  |  |  |
| * MapPress                           | 1 Kategorija                                                                                                    | O Na čekanju                                                                                                    |                                                                                                    |  |  |  |
| Gallery                              | O Oznaka                                                                                                    | O Spam                                                                                                    |                                                                                                    |  |  |  |
| ② Ultimate TinyMCE                   | Tema Naslovna s 6 Widgeta                                                                                          |                                                                                                    | Omake (razdvojite zarezima)                                                                                                    |  |  |  |
| <ul> <li>Zalvori szbornik</li> </ul> | Koristile WordPress 3.5.2.                                                                                         |                                                                                                    | Snimi Skicu Reset                                                                                                    |  |  |  |
|                                      | Najnoviji Komentari                                                                                                |                                                                                                    | Nainovije Skice                                                                                                    |  |  |  |
|                                      | Napisao/ la G. WordPress u Dobar dan, su<br>Bok, ovo je komentar. Za brisanje komentara,                           | rijetel #<br>samo se prijavite i pregledajte komentare postova. Tamo čete nači opciju uređivanja ili                                       | Trenutno nemate nijednu slocu                                                                                                    |  |  |  |
|                                      | and deligation.                                                                                                    |                                                                                                    | WordPress Blog                                                                                                    |  |  |  |
|                                      | Svi   Na čekanju (0)   Odobren   Spam (0)   Smeće (0)                                                              |                                                                                                    | WordPress 3,6 Release Candidate 13. Brown 2013.<br>The first release candidate for WordPress 3.6 is now available. We hope to ship WordPress 3.6 in a couple weeks. But to do that, we really need your                                                                                                    |  |  |  |
|                                      | Dolazne Poveznice                                                                                                  |                                                                                                    | neipin rou naven tiested 3 o yet, mere sind smellike me present, (pur presse, not on a live production site, unless you're feeling especially adventurous.)<br>Think []                                                                                                    |  |  |  |
|                                      | Ovaj vidget nadzorne ploče šalje upite na Google Blog S<br>prema vašoj web stranici. Nije pronađena nijedna dolazn | earch (Googleow blogotraðinu) tako da će vam biti vidijvo kad drugi blog postavi poveznicu<br>a poveznica za sada. Nema veze — ima vremena | Annual WordPress Survey B WCST 9 (cost) 0011<br>12 to tes for or darouni users of donger snowf Flority a 8 WcdPress user, developer of business, we wait your fixedbach. Justilie predous<br>year, we'l share the dda at the sponney WordCamp San Flancisco (WCSP). Results will also be set to each survey respondent. It only takes a few<br>minutes to W and [1, 1]. |  |  |  |
|                                      | Download Stats                                                                                                    |                                                                                                    |                                                                                                    |  |  |  |
| 200                                  | Woolds Relate download                                                                                             | Show                                                                                                    | Druna WardPrace Vilacti                                                                                                    |  |  |  |

SLIKA 1 – NADZORNA PLOČA

Također možete primjetiti da se u gornjem desnom kutu nalaze dvije kartice, *Opcije zaslona* i *Pomoć*.

Ove kartice se pojavljuju na većini zaslona u admin sučelju, a njihov sadržaj je drugačiji za svaki zaslon. Kartica *Opcije zaslona* pružaju mogućnosti uređivanja elemenata zaslona na kojoj se trenutno nalazite, odnosno postavljanje ili pomicanje opcija zaslona. Elemente koji se nalaze na zaslonu također možete premještavati metodom "povuci i spusti". U kartici *Pomoć* se nalaze opisi funkcija pojedinog zaslona, kao i dodatna dokumentacija koja je uglavnom napisana na engleskom jeziku.

Video upute možete pogledati na linku:

http://www.youtube.com/watch?v=UIYYAqEzQwg&list=UUw7JeGHl0pggJAj0t3bLwIw

# POSTAVLJANJE POSTAVKI

Prije nego krenete u izradu Vaše web stranice potrebno je napraviti određene promjene u *Postavkama* koje se nalaze u glavnom izborniku.

Prvo što je potrebno izmjeniti su Opće Postavke, **Postavke >> Općenito**.

| All in One SEO                       | 🔢 Opće Postavke           |                                                                                                    | Pomoć v |
|--------------------------------------|---------------------------|----------------------------------------------------------------------------------------------------|---------|
| Postovi                              | Postavke snimljene        |                                                                                                    |         |
| 🖏 Media                              | Nath Web stranice         | And the Markov And The Control of Control of |         |
| Stranice                             |                           |                                                                                                    |         |
| S Komentari                          | Slogan                    |                                                                                                    |         |
| Contact                              |                           | U nekoliko (jed.) objaznilo o čemu povor ova velo strance.                                                                                                    |         |
| E Izgled                             | Adresa E-pošte            | posterman@dz.hr                                                                                                    |         |
| Ø Dodaci                             |                           | Ova se adresa konst za potreba administracije. Ako je promijenile poslati čemo vam e-pošlu na novu adresu kako bi je potrdili. Nava adresa neće biti aktivna dok je ne potrrdite.                                                                                                    |         |
| 45 Korlsnici                         | Vremenska zona            | Zagreb • Po UTC-u: sadė je 154,87,3822 87,48138 Lokalno injeme je 154,87,3822 89,48138                                                                                                    |         |
| To Alati                             |                           | Izaberite grad koji je u istoji vremenskoj zoni kao i vil                                                                                                    |         |
| Postavke                             |                           |                                                                                                    |         |
| Onćenito                             |                           | Ova vremenska zona je benutno u ljetnom računanju vremena.                                                                                                    |         |
| Pisanie                              |                           | Standardno računanje vremena započnje: 27. Listopad 2015. 63.00                                                                                                    |         |
| Citanje                              | Oblik datuma              | @ 19. Srpani (2013                                                                                                    |         |
| Rasprava                             |                           | 0 2013/07/19                                                                                                    |         |
| Media                                |                           | © 07/19/2013                                                                                                    |         |
| Staine veze                          |                           | © 1907/2013                                                                                                    |         |
| Breadcrumb NavKT                     |                           | Prilagodijivo: J. F.Y. 19. Srpanj 2013.                                                                                                    |         |
| Widgets on Pages                     |                           | Dokumentadia e formatiraniu datuma i vremena (en)                                                                                                    |         |
| Members                              |                           |                                                                                                    |         |
| Come Cogni Pateropia                 | Oblik vremena             | • 09.48                                                                                                    |         |
| Ownloads                             |                           | © 9.48 AM                                                                                                    |         |
| * MapPress                           |                           | O Prilagodijvo: H1 00.48                                                                                                    |         |
| Gallery                              | Tjedan počinje ovim danom | Ponedjejak m                                                                                                    |         |
| () Ultimate TinyMCE                  | Jezik Web stranice        | Croatian -                                                                                                    |         |
| <ul> <li>Zatvori izbornik</li> </ul> |                           |                                                                                                    |         |
|                                      | Snimi Promijene           |                                                                                                    |         |

#### SLIKA 2 – OPĆE POSTAVKE

U polje *Naziv web stranice* potrebno je unijeti naslov kojim želite da se Vaša stranica zove. Ukoliko se kasnije predomislite oko naslova stranice, ovdje ga također uvijek možete promjeniti. Naslov stranice nije isto što i naziv stranice koji se nalazi u adresi vaše stranice <u>http://nastava.tvz.hr/vasa stranica</u>, već tekst koji će se prikazivati u web preglednicima.

Također, na ovom mjestu možete upisati i *Slogan* – opis Vaše stranice u nekoliko riječi. Međutim to je opcionalno.

Iduća stavka koju je potrebno promijeniti je odabir ispravne *Vremenske zone* kako bi postovi nosili ispravno vrijeme. Iz padajućeg menija potrebno je odabrati grad u kojem se nalazite ili neki grad koji je najbliži kako bi ispravno radilo prebacivanje s ljetnog na zimsko računanje vremena i obrnuto.

Za kraj treba izabrati još samo ispravan oblik prikazivanja datuma, odabirom *oblik datuma* opcije *Prilagodljivo* i unosa "d.m.Y" u polje. Na taj će se način datumi prikazivati u obliku dd.mm.gggg (npr. 23.07.2013), ali ako želite datum s nazivom mjeseca, odaberite prvu opciju (npr. 23. Srpanj 2013.). Prikaz vremena se odabire kroz opciju *oblik vremena*, a za naše područje je najpogodnije 24 satni prikaz vremena, odnosno prva opcija.Sve promjene obavezno spremite klikom na *Snimi promjene*.

Slijedeća stavka koja se treba napraviti je prilagođavanje prikaza adrese stranica u adresnoj traci web preglednika. Po osnovnim postavkama, WordPress linkove prikazuje u obliku s puno upitnika i brojeva, no to nije praktično pa ih je potrebno promjeniti u meniju **Postavke >> Stalne veze.** 

| Madzorna ploča       | Postavke Stalnil                                                                                                    | r P                                                                                                    | omoć v      |
|----------------------|----------------------------------------------------------------------------------------------------|----------------------------------------------------------------------------------------------------|-------------|
| All in One SEO       | Contraction of the second second seco |                                                                                                    |             |
| ge Postovi           | WordPress je podešen tako da auton<br>primjera, za početak.                                                                                                    | natsit korist web URL-e koji sadže uptinile i množivo brojik, no omogućuje da i sami podesile struturu URL-a za svoje stalne vezvi antvo, To može podojilali zipled, upotebljivosti kompabbilnost vaših poveznica na bolje. Za ko je dostupno <u>množbo znatka</u> , a evo i nakod | <i>i</i> ko |
| 🕲 Media              | Uobičajene Postavke                                                                                                    |                                                                                                    |             |
| Stranice             | C Zadano                                                                                                    | http://mstawa.bci.fm/b=129                                                                                                    |             |
| Somentari            |                                                                                                    |                                                                                                    |             |
| E Contact            | 💮 Datum i ime                                                                                                    | http://matawa.tvz.lw/slog/satu/ar/s/s/sranger-posta/                                                                                                    |             |
| E Izgled             | () Mjesec i ime                                                                                                    | http://senters.trc.tor/blag/2013/07/prinjer-pasts/                                                                                                    |             |
| Ø Dodaci             | Brojčano                                                                                                    | http://wates.tv://r/blog/artbooksz                                                                                                    |             |
| 8 Korisnici          | Naziv Posta                                                                                                    | http://mattws.tvc.tv/slog/prime-posts/                                                                                                    |             |
| Ti Alati             | O Prilagodena Struktura                                                                                                    | http://matawa.tvz.hr/blog /%pointmenk/                                                                                                    |             |
| Postavke             |                                                                                                    |                                                                                                    |             |
| Općenito             | Opcionalno                                                                                                    |                                                                                                    |             |
| Pisanje              | Ukoliko želite, ovdje možete upisati pr                                                                                                    | rolovijne strukture za URL-e svojih kalegorija i oznaka. Primjerice, koristite il seeze kao conovicu svoje kalegorije, to bi izgledalo poput intro//prager.org/texe/netategorizizmac/. Ostanle il ova polja praznima, koristit će se zadane postuvke.                              |             |
| Citanje<br>Rasprava  | Osnovica kategorije                                                                                                    | /blog                                                                                                    |             |
| Media                |                                                                                                    |                                                                                                    |             |
| Staine veze          | Osnovica oznake                                                                                                    | /blog                                                                                                    |             |
| Breadcrumb NavKT     | And the second second se                                                                                                    |                                                                                                    |             |
| Widgets on Pages     | Snimi Promijene                                                                                                    |                                                                                                    |             |
| Members              |                                                                                                    |                                                                                                    |             |
| Limit Login Attempts |                                                                                                    |                                                                                                    |             |
| Ownloads             |                                                                                                    |                                                                                                    |             |
| * MapPress           |                                                                                                    |                                                                                                    |             |
| Gallery              |                                                                                                    |                                                                                                    |             |
| Ø Ultimate TinyMCE   |                                                                                                    |                                                                                                    |             |
| Zatvori izbornik     |                                                                                                    |                                                                                                    |             |

#### SLIKA 3 – POSTAVKE STALNIH VEZA

Stalna veza je web adresa koja se koristi za povezivanje do vašeg sadržaja. URL svakog posta bi trebao biti stalan, i nikad mijenjan — zato se i zove stalna veza.

Za prikaz linkova postova, preporučene opcije su: Datum i Ime, Mjesec i ime ili Naziv Posta.

U ovim slučajevima bi linkovi izgledali ovako:

Datum i ime: http://nastava.tvz.hr/vasa\_stranica/2013/07/23/post/

Mjesec i ime: http://nastava.tvz.hr/vasa\_stranica/2013/07/post/

Naziv posta: http://nastava.tvz.hr/vasa\_stranica/post/

što je puno razumljivije nego http://nastava.tvz.hr/vasa\_stranica /?p=1

Promjenom stalnih veza, napravila su se sve potrebne promjene WordPress instalacije i sada se može krenuti na izradu sadržaja i modificiranje izgleda web stranice.

### **O**DABIR TEME

Da bi odabrali temu (predložak stranice) potrebno je u glavnom izborniku izabrati **Izgled >> Teme,** te se tamo nalazi *Upravljanje temama*.

*Upravljanje temama* služi samo kako bi mogli odabrati neku od već unaprijed instaliranih tema i postaviti ju kao aktivnu temu naše web stranice. Uz svaku temu nalaze se i osnovne informacije o toj temi, među kojima su ime dizajnera, verzija teme, datum kada je izrađena itd.

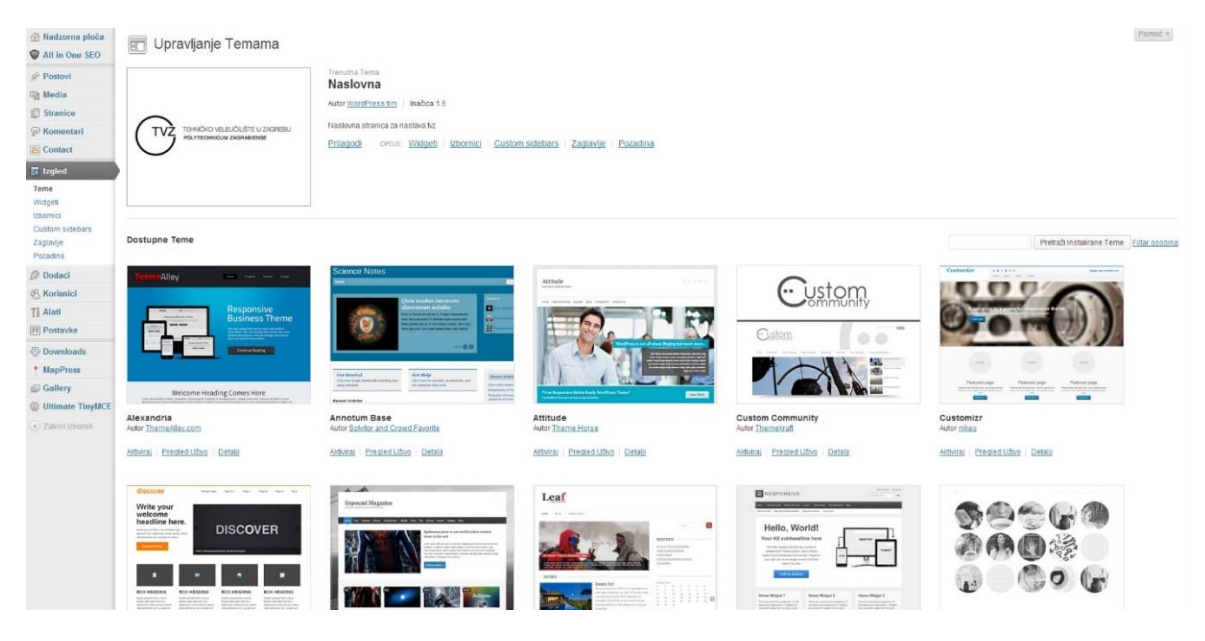

SLIKA 4 - UPRAVLJANJE TEMAMA

Trenutno na izboru imate slijedeće teme:

- *Responsive* <u>http://cyberchimps.com/responsive-theme/</u>
- Alexandria https://www.themealley.com/alexandria/
- Annotum Base <u>http://annotum.org/</u>
- Attitude http://www.themehorse.com/themes/attitude/
- Custom Community <a href="http://themekraft.com/custom-community/">http://themekraft.com/custom-community/</a>
- Customizr http://www.themesandco.com/customizr/
- *Discover* <u>http://antthemes.com/?page\_id=1963</u>
- Expound
- Leaf http://fatboythemes.com/themes/leaf/
- Spun http://carolinethemes.com/2012/11/04/spun/
- Twenty Twelve <u>http://twentytwelvedemo.wordpress.com/</u>

Kada ste odabrali temu u glavnom izborniku pod opcijom Izgled se pojavljuju nove opcije koje se razlikuju od teme do teme. Te nove opcije služe za uređivanje odabrane teme (pozadine, zaglavlja, podnožja, boje, tip i veličina fonta...).

### **S**TRANICE

Stranice su "statični" dijelovi i najčešće se koriste za sadržaje koji se rijetko mijenjaju, poput stranice kontakta, stranice "o nama" i sl.

### Izrada nove stranice

Da bi ste dodali novu stranicu, iz glavnog izbornika je potrebno odabrati **Stranice>> Dodaj novu**.

| <ul> <li>Madzoma ploča</li> <li>All in One SEO</li> </ul> | 📗 Dodaj Novu Stranicu                                                                                              | Opoje Zaslona + Pomoć +                                                                                                    |
|-----------------------------------------------------------|----------------------------------------------------------------------------------------------------|----------------------------------------------------------------------------------------------------|
| Postovi                                                   | Ovdje unesi naslov                                                                                                 | Objavi                                                                                                    |
| C) Media                                                  |                                                                                                    | Snimi Skicu Predpregled                                                                                                    |
| I Stranice                                                | Dodaj medijsku datelelu 🕹 Vizualno Telst                                                                           | Status: Skica Uredi                                                                                                    |
| Sve Stranice                                              | B I we E·E·································                                                                        | Vidljivost Javno <u>Uredi</u>                                                                                                    |
| Dodaj Novu                                                | Odomak • U Ξ Δ・磁 磁 2 Ω 示 野 ラ で ●                                                                                   | Dijavi odmah Uredi                                                                                                    |
| W Komentari                                               | Stupina forta + Veliclana store + 🐒 🕹 🥵 🥙 🔺 = 📷 🕁 🗶 🛠 🏦 🔞 😡 💷 🃾 🖽 🖦 🕁 🐰 🗛                                          | Premjesti u Smeće Objavi                                                                                                    |
|                                                           | 🏙 🖿 神 科 🛓 🖻 📓 🖄 + 🥹 🛎 🚉 on out A 🛆 🕾 化 📾 🐼 目 🚵 🎦 🛎 🌹 🚃 🚾 🤮 🔄                                                       |                                                                                                    |
| C Izgled                                                  |                                                                                                    | Svojstva Stranice                                                                                                    |
| A Korisnici                                               |                                                                                                    | Matično                                                                                                    |
| Ti Alati                                                  |                                                                                                    | (nema matičnog)                                                                                                    |
| 87 Postavke                                               | Pusaya p                                                                                                    | Predložak                                                                                                    |
| Oownloads                                                 |                                                                                                    | Zadani Predložak                                                                                                    |
| * MapPress                                                | MapPress                                                                                                    | Poredak                                                                                                    |
| Gallery                                                   | MAP/PRESS Vergia 2.40.3 [ <u>Dolumentacia</u> ] ( <u>Endolsa</u> ] ( <u>Kontani</u> ] Nadognotija na Majo/Vess Pio | 0                                                                                                    |
| Ultimate TinyMCE  Tatvori utbomik                         | Mape u ovom postu _ Nova mapa                                                                                      | Trebate pomoć? Upotnjebile karticu Pomoć u<br>gornjem desnom kutu vašeg zaslona.                                                                      |
|                                                           | Rasprava                                                                                                    |                                                                                                    |
|                                                           | Dozicii komentare.                                                                                                 | Sidebars                                                                                                    |
|                                                           | Cost of governme user powerine grandout in a long strando                                                          | You can assign specific sidebars to this post,<br>just select a sidebar and the default one will<br>be replaced, if it is available on your template. |
|                                                           | Sing                                                                                                    | There are not replaceable sidebars selected.<br>You can define what sidebar will be able for<br>replacement in the Custom Sidebars config<br>page.    |
|                                                           |                                                                                                    |                                                                                                    |
|                                                           |                                                                                                    | Istaknuta Slika                                                                                                    |
|                                                           |                                                                                                    | Postavi istaknutu siliku                                                                                                    |

#### SLIKA 5 - DODAVANJE NOVE STRANICE

U prvo polje se unosi naslov stranice. Ovisno o tome što unesete, kreirat će se *stalna veza* koja će sadržavati sve riječi, ali napisana malim slovima i znakovima – umjesto razmaka. Ukoliko želite drugačiju *stalnu vezu* na ovom mjestu je možete promjeniti.

Glavninu prozora zauzima okvir za unos sadržaja u kojem se može izabrati rad u *Vizualnom* ili u *Tekstualnom pogledu*. Razlika je u tome da ukoliko se radi u Vizualnom pogledu, stranica će izgledati onako kako se trenutno vidi, a za oblikovanje su dostapni alati na alatnoj traci koja se nalazi iznad polja za unos. Alati koji su dostupni su namjenjeni za oblikovanje sadržaja i izgledaju kao kod većine aplikacija za obradu teksta, ali se također nalaze i alati pomoću kojih se dodaju HTML elementi.

Za razliku od Vizualnog pogleda, u Tekstualnom pogledu se vidi samo HTML kod sadržaja stranice, koji se također može uređivati, ali samo s HTML elementima. U svakom trenutku se može prebaciti iz jednog pogleda u drugi.

Video upute možete pogledati na linku:

http://www.youtube.com/watch?v=UIYYAqEzQwg&list=UUw7JeGHl0pggJAj0t3bLwlw

S desne strane se nalazi okvir Svojstva stranice koji sadrži opcije Matično, Predložak i Poredak.

Odabirom druge statične stranice iz *Matično* padajućeg menija, stvara se hijerarhijska struktura stranica. Npr, stranica "Kontakti" može imati postavljenu stranicu "O nama" kao *matičnu*. U tom slučaju će posjetitelji vidjeti stranicu "Kontakti" koja spada pod stranicu "O nama".

Pojedine teme imaju više unaprijed definiranih izgleda, te je moguće svakoj stranici dodijeliti neki izgled njegovim odabirom iz padajućeg menija *Predložak.* npr. stranica bez bočne trake, s lijevom bočnom trakom, s desnom bočnom trakom itd.

Sortiranje stranica u izbornicima se vrši po abecedi, a ukoliko želite to promijeniti, u polje *Poredak* možete unijeti proizvoljnu numeričku vrijednost, te će se prilikom sortiranja, stranice pojavljivati u tom redoslijedu. Konkretno, za prvu stranicu unosimo broj 1, za drugu 2 i tako dalje.

Ukoliko želite vidjeti kako će stranica izgledati u Internet pregledniku bez da je vidljiva drugima, u okviru *Objavi* možete koristiti opciju *Predpregled promjena*.

U istom okviru se nalazi opcija *Status* gdje ukoliko još ne želite objaviti stranicu možete odabrati opciju *skica*, te će Vam tako stranica biti spremljena, ali neće biti vidljiva javnosti.

I na kraju, ukoliko ste zadovoljni s izgledom i sadržajem svoje stranice, u okviru *Objavi* potrebno je kliknutu na gumb *Objavi*.

### Dodavanje medija

Na mjestu gdje želite dodati sliku, kliknete mišem da bi postavili kursor na to mjesto, a zatim iznad, na alatnoj traci kliknete na gumb *Dodaj medijsku datoteku*. Pritiskom gumba otvara se novi prozor pod nazivom *Unesi medij*. Ovdje su ponuđene dvije opcije unosa medija, unos iz medijske datoteke(*Medijska Zbirka*) i prijenos datoteka s vlastitog računala. Ukoliko sliku unašate prvi put u Vašu stranicu, potrebno je izabrati opciju prijenosa datoteke s vlastitog

računala. Nakon odabira otvara Vam se novi prozor za odabir datoteke, koju kad je poronađete trebate potvrditi.

| Unesi Medij       |                                      | >                |
|-------------------|--------------------------------------|------------------|
| Prijenos Datoteka | Medijska Zbirka                      |                  |
|                   |                                      |                  |
|                   |                                      |                  |
|                   |                                      |                  |
|                   |                                      |                  |
|                   |                                      |                  |
|                   | Ispustite datoteke bilo odie         | za prijenos      |
|                   |                                      |                  |
|                   | Odaberi Datoteke                     |                  |
|                   |                                      |                  |
|                   |                                      |                  |
|                   | Najveća dopuštena veličina prijenosa | datoteke: 1MB.   |
|                   |                                      |                  |
|                   |                                      |                  |
|                   |                                      |                  |
|                   |                                      | Unesi u stranicu |
|                   |                                      |                  |

SLIKA 6 - UNOS MEDIJA

Na ovaj način se mogu prenijeti slike, audio i video dokumenti.

Nakon što je slika dodana na vašu stranicu, postoji mogućnost daljnjeg uređenja slike, na način da kliknete na sliku i odaberete ikonu *"Uredi sliku"*. Nakon toga otvara se novi prozor za uređivanje u kojem se nalaze opcije za poravnavanje slike, unos alternativnog teksta, unos url poveznice, veličina itd. Na isti način, odabirom druge ikone Obriši, možete sliku izbrisati sa vaše stranice.

| Veličina<br>120%<br>120%<br>100%<br>90%<br>80%<br>70%<br>60% | There introduced and the second second secon |
|--------------------------------------------------------------|----------------------------------------------------------------------------------------------------|
| Poravnanje<br>Naslov                                         | 💌 💻 Nijedno 💿 🏪 Lijevo 💿 💻 Centar 💿 💻 Desno                                                                                                    |
| Alternativni Tekst                                           | logo.png                                                                                                    |
| Okvir                                                        |                                                                                                    |
| URL poveznice                                                | http://nastava.tvz.hr/wp-content/uploads/2013/08/logo.png                                                                                                    |
|                                                              | Nijedno Trenutna Poveznica Veza prema Slici                                                                                                    |
|                                                              | Unesi URL poveznice ili klikni iznad za pred-postavke.                                                                                                    |
| Ažuriraj Odust                                               | ani                                                                                                    |
|                                                              |                                                                                                    |
|                                                              |                                                                                                    |

SLIKA 7 - UREĐIVANJE SLIKE

Slika koju ste obrisali sa stranice i dalje se nalazi u Vašoj medijskoj zbirci, pa ju nije potrebno ponovo prenositi s Vašeg računala.

# Dodavanje dokumenata za download

Ukoliko želite postaviti link s word, excel, powerpoint, pdf ili nekim drugim dokumentom na stranicu kako bi ih posjetitelji mogli skinuti, potrebno je kliknuti na ikonu u obliku strijelice koja se nalazi pokraj ikone za dodavanje medijskih datoteka.

|                  |                                                                                                    | 8 |
|------------------|----------------------------------------------------------------------------------------------------|---|
| Download         | I Information                                                                                                    |   |
| Title            | *                                                                                                    |   |
| Description      |                                                                                                    |   |
|                  |                                                                                                    |   |
| /ersion          |                                                                                                    |   |
| Starting<br>hits | 0                                                                                                    |   |
| Select a file    | Upload File                                                                                                    |   |
|                  | Choose File No file chosen                                                                                                    |   |
|                  | Max. filesize (defined in php.ini) = 662700032 bytes. If a file with the same name already exists in the upload<br>directly, this file will be renamed. |   |
|                  | 1<br>2<br>2                                                                                                    |   |
|                  | OR                                                                                                    |   |
|                  | * Enter file URL                                                                                                    |   |
|                  |                                                                                                    |   |
| Airrors          | Toggle File Browser                                                                                                    |   |
|                  | 1                                                                                                    |   |
|                  | Optionally list the url's of any mirrors here (1 per line). Download monitor will randomly pick one of these mirrors                                    |   |
| Categories       | mien serving me obmitodo.                                                                                                    |   |
|                  |                                                                                                    |   |
|                  |                                                                                                    |   |
|                  |                                                                                                    |   |
|                  |                                                                                                    |   |
|                  |                                                                                                    |   |
|                  |                                                                                                    |   |
|                  |                                                                                                    |   |
|                  |                                                                                                    |   |

SLIKA 8 - DODAVANJE DOKUMENATA ZA DOWNLOAD

U prozoru koji se otvori, potrebno je pod *Title* upisati naziv kojm želite da se dokument zove. To ne mora biti pravi naziv dokumenta već je to naziv koji će biti vidljiv na stranici.

Nakon toga, pod *select a file...* izaberite dokument s vašeg računala koji želite postaviti na stranicu za skidanje, te pri dnu prozora ukoliko je pod opcijom *member only file?* postavljena kvačica, tu kvačicu je potrebno maknuti kako bi svi posjetitelji mogli skidati postavljeni dokument.

Na kraju klikom na "save new download" link se postavlja na stranicu.

# Uređivanje postojeće stranice

Klikom na meni opciju **Stranice**, otvara se zaslon *Sve stranice* gdje dobivate pregled svih dosada napisanih stranica.

| 🛞 Nadzorna ploča           | Stranice Dodaj Novu                                      |                                 |                                                                |                                      |               |                         |               | (                               | Opcije Zaslona v 🛛 Pomoć v |  |  |
|----------------------------|----------------------------------------------------------|---------------------------------|----------------------------------------------------------------|--------------------------------------|---------------|-------------------------|---------------|---------------------------------|----------------------------|--|--|
| All in One SEO             | Svih (8) L Objadjenih (8)                                |                                 |                                                                |                                      |               |                         |               |                                 | Pretraži Stranice          |  |  |
| Postovi                    |                                                          |                                 | C                                                              |                                      |               |                         |               | 2                               |                            |  |  |
| 😋 Media                    | Masovne Radnje 💌 Primjeni                                | Pokaži sve datume 💌             | Filtriraj                                                      |                                      |               |                         |               | 8 stavki   Edit Page Order: Off | Direct input Drag & Drop   |  |  |
| 📙 Stranice                 | Naslov                                                   | Autor                           |                                                                | Datum                                | SEO Title     | SEO Description         | SEO Keywords  | Actions **                      | Post Order:                |  |  |
| Sve Stranice<br>Dodaj Novu | Page Revisions   Uredi  <br>Brzo Uredi   Smeče   Pregled | petar 🗶                         | Ø                                                              | 11.06.2013<br>Objavljeno             | No title 🗬    | No description 🖋        | No keywords 🖋 |                                 | 0                          |  |  |
| P Komentari                | 📺 podstranica 🖉                                          | petar 🗶                         | 0                                                              | 19.07.2013                           | No title 🖋    | No description 🖋        | No keywords 🖋 |                                 | 0                          |  |  |
| E Contact                  |                                                          |                                 | <i>.</i> 10                                                    | Objavljeno                           |               |                         |               |                                 |                            |  |  |
| Izgled                     | podstranica 1 🖉                                          | petar 🖈                         | 0                                                              | 19.07.2013                           | No title 🗬    | No description <i>P</i> | No keywords 🔗 |                                 | 0                          |  |  |
| 🖉 Dodaci                   |                                                          |                                 | ~                                                              | Objavljeno                           |               |                         |               |                                 |                            |  |  |
| 🖑 Korisnici                | podstranica 2 🖉                                          | petar 🖋                         | 0                                                              | 19.07.2013                           | No title 🖋    | No description 🖋        | No keywords 🔗 |                                 | 0                          |  |  |
| ¶l Alati                   |                                                          |                                 |                                                                | Objavljeno                           |               |                         |               |                                 |                            |  |  |
| IT Postavke                | podstranica 3 🖋                                          | petar 🖋                         | petar * 📭 19.07.2013 No title 🖗 No description 🖗<br>Objev/jeno | No keywords 🖋 📃                      |               | 0                       |               |                                 |                            |  |  |
| Ownloads                   |                                                          |                                 |                                                                | Objavljeno                           | bjavljeno     |                         |               |                                 |                            |  |  |
| * MapPress                 | 📄 Stranica 1 🖉                                           | Stranica 1 / petar / 19.07.2013 | 19.07.2013                                                     | No title P No description P No keywo | No keywords 🔗 |                         | 0             |                                 |                            |  |  |
| Gallery                    |                                                          |                                 |                                                                | Objavljeno                           |               |                         |               |                                 |                            |  |  |
| Ultimate TinyMCE           | 🔲 Stranica 2 🖋                                           | petar 🖍                         | O                                                              | 19.07.2013                           | No title d    | No description 🔗        | No keywords d | V 🖬 🖉 🖵                         | 0                          |  |  |
| Zatvori izbornik           |                                                          |                                 | Objavljeno                                                     |                                      |               |                         |               |                                 |                            |  |  |
|                            | 🔲 Stranica 3 🖈                                           | petar 🖋                         | Ģ                                                              | 19.07.2013<br>Objavljeno             | No title 🖉    | No description 🖋        | No keywords 🖋 |                                 | 0                          |  |  |
|                            | Naslov                                                   | Autor                           |                                                                | Datum                                | SEO Title     | SEO Description         | SEO Keywords  | Actions **                      | Post Order:                |  |  |
|                            | Masovne Radnje 💌 Primjeni                                |                                 |                                                                |                                      |               |                         |               |                                 | 8 stavki                   |  |  |

#### SLIKA 9 - PREGLED POSTOJEĆIH STRANICA

Ukoliko želite urediti već napravljenu stranicu, to možete učiniti tako da kliknemo na opcije koje Vam se pojavljuju kada zadržite pokazivač miša iznad naziva stranice u pogledu *Sve stranice*.

Odabirom opcije *Uredi* uređujete stranicu, dok odabirom opcije *Smeće* stranica se briše.

Uređivanje stranice je u potpunosti isto kao i stvaranje nove, a svakako je važno napomenuti da svaku promjenu treba pospremiti klikom na gumb *Ažuriraj*.

U pogledu *Sve stranice* nalazi se padajući izbornik koji se zove *Masovne radnje*. *Masovne radnje* služe kako bi mogli izmjeniti, premjestiti u smeće ili u potpunosti izbrisati više od jedne stranice odjednom. Jednostavno ih odaberete pomoću checkboxa, a zatim odaberete željenu radnju. Nakon odabira radnje pritisnite gumb *Primjeni* i izmjene su ažurirane.

# Ροςτονι

Ako koristite WordPress za pisanje bloga, postovi će Vam biti osnovni izvor sadržaja, a ukoliko se odlučite za izradu statične stranice, postove možete koristiti kao vijesti.

Postovi su dosta slični stranicama, u smislu da oboje imaju naslov sadržaja i meta podatke, no razlikuju se u tome da za razliku od stranica kod postova je izražena vremenska određenost. Također, postovi možete kategorizirati i dodjeljivati im tagove.

### Dodavanje novog posta

Dodavanje novih postova radi se na način da se iz glavnog izbornika odabere **Postovi >> Dodaj novi**, čime se otvara prozor za unos.

| Nadzorna ploča     All in One SEO | 🔗 Dodaj Novi Post                                                                                                    | Opcije Zaslona + Pomoc +                                                                                                    |
|-----------------------------------|----------------------------------------------------------------------------------------------------|----------------------------------------------------------------------------------------------------|
| 🖌 Postovi                         | Ovdje unesi naslov                                                                                                    | Objavi                                                                                                    |
| SVI Postovi<br>Dodaj Novi         | 👸 Oody medjasu datatelu 🛔                                                                                                    | Snimi Skicu Predpregled<br>Status Skice Ured                                                                                                    |
| Kategorije<br>Oznake              | B / テト・F・W キキキノジログ・G 田 G                                                                                                    | Vidiivost Javno Uredi                                                                                                    |
| Ch Media                          | $Odomat$ · $U \equiv \Delta \cdot \mathfrak{h} \oplus \mathcal{Q} \ \mathfrak{g} \equiv \mathfrak{H} \mathfrak{H} \mathfrak{H} \mathfrak{G} \oplus \mathfrak{g}$ | Diay odmah Ured                                                                                                    |
| Stranice                          | Supra fonta - Velica store - X 및 전 역 Al - 에너 또, 또 원 1월 0 월 0 월 0 월 1월 4 4 5 1 1 1 1 1 1 1 1 1 1 1 1 1 1 1 1 1                                                    | Premjesti u Smeće Objavi                                                                                                    |
| Content                           |                                                                                                    |                                                                                                    |
| Contact                           |                                                                                                    | Kategorije                                                                                                    |
| E Izgled                          |                                                                                                    | Sve Kategorije Najčešće korištene                                                                                                    |
| Dodaci (0) Kadantal               |                                                                                                    | 🕅 Nekategorizirano                                                                                                    |
| TI Alati                          |                                                                                                    | Dodaj Novu Kategoriju                                                                                                    |
| III Postavke                      |                                                                                                    |                                                                                                    |
| (II) Download                     |                                                                                                    | Oznake                                                                                                    |
| Uon Dross                         |                                                                                                    |                                                                                                    |
| College                           |                                                                                                    | Dodaj                                                                                                    |
| Co Ultimete TimeMCE               | Patrix p                                                                                                    | Razdvojile oznake zarezima                                                                                                    |
| @ Unimate TinyMCE                 | sing riject. U                                                                                                    | Odaberi između najkorištenijih oznaka                                                                                                    |
| ( Zahori izbornik )               | MapPress                                                                                                    | Sidobaya                                                                                                    |
| 1                                 | MAPPRESS Vergin 2.40.3 (Donumentacia) (Podrbas) Kontant Nadogrosogia na MapPress Pro                                                                             | ouevars                                                                                                    |
|                                   | Mapé u ovom postu – Nova mapa                                                                                                    | you can assign specific schedars to this post,<br>just select a sidebar and the default one will<br>be replaced, if it is available on your template. |
| F                                 | Rasprava                                                                                                    | There are not replaceable sidebars selected.<br>You can define what sidebar will be able for<br>replacement in the Custom Sidebars config             |
| 1                                 | Cocol komentare.                                                                                                    | page.                                                                                                    |
|                                   |                                                                                                    | Istaknuta Slika                                                                                                    |
|                                   |                                                                                                    | Postavi istaknutu sliku                                                                                                    |

SLIKA 10 - DODAVANJE NOVOG POSTA

Kao i kod uređivanja stranica, prvo polje se koristi za unos naslova posta (članka, vijesti) i na isti način se kreira stalna veza, koja se na isti način može i promijeniti.

Glavninu prozora zauzima okvir za unos sadržaja, koji je također isti kao i kod izrade stranica. Također sadrži iste poglede (Vizualni i Tekstualni) i istu alatnu traku.

S desne strane se nalazi okvir *Objavi* u kojem se nalaze opcije podešavanja statusa posta (*Skica ili Čeka recenziju*), kao i odabira je li objavljen javno ili privatno. Prilikom objavljivanja, svaki post će automatski dobiti i vrijeme kada je to učinjeno. Ukoliko želite objaviti post naknadno,

to će te učiniti ručnom promjenom datuma samog posta. Također, na ovom mjestu možete post svrstati u određene kategorije ili mu dodijeliti *oznake*.

Klikom na **Objavi** spremate post i vraćate se na pogled **Svi postovi**.

# Kategorije i oznake

Postovi se mogu kategorizirati odabirom pripadajuće kategorije (odnosno kreiranjem nove ukoliko kategorija koju trebamo ne postoji). Postove dodatno možete označiti i *oznakama.* I jedni i drugi služe kako bi olakšali posjetiteljima navigaciju stranicama i traženje sadržaja.

| Madzoma ploča        | A Kategorije                                                                                                    |                                                                                                    |      |                  | Opcije Zaslona + Pomoć + |  |  |
|----------------------|----------------------------------------------------------------------------------------------------|----------------------------------------------------------------------------------------------------|------|------------------|--------------------------|--|--|
| All in One SEO       | 2 .                                                                                                    |                                                                                                    |      |                  | Pretraži Kategorije      |  |  |
| 🖌 Postovi            | Dodaj Novu Kategoriju                                                                                                    | Masourue Radhje 💌 Primjeni                                                                                                    |      |                  | s stavka                 |  |  |
| Dodaj Novi           | Ine                                                                                                    | E Ime                                                                                                    | Opin | Slog             | Postovi                  |  |  |
| Kategorije<br>Oznake | Ovim se imenom prikazuje ne vadoj reb stranol                                                                                                    | Nekategorizirane 🖌                                                                                                    |      | nekalegorizirano | 2                        |  |  |
| Si Media             | Slug                                                                                                    | 🗄 Ime                                                                                                    | Opis | Slug             | Postovi                  |  |  |
| El Stranice          |                                                                                                    | Natoupe Radpie                                                                                                    |      |                  | r stavka                 |  |  |
| P Komentari          | "Slug" je inačica imena prilagođena UPL-u. Obično je pisato malim slovima i sadrži samo slova, brojke i                                                           | Constant Constant                                                                                                    |      |                  |                          |  |  |
| Contact              | primare.                                                                                                    | Haptement<br>Brisnere make kalegorije, ne brideti s postove u bij kalegoriji. Umjesto biga, postovi prethodno ozdajeljeni inključive izbrisanoj kalegoriji, postovijeni ku u kalegoriju Nekalegorijikame.<br>Kalegorija make inkljužičem metomenu u sanake kontribil metoma izvoranje |      |                  |                          |  |  |
| Iti Izgled           | Matično                                                                                                    |                                                                                                    |      |                  |                          |  |  |
| Ø Dodaci             | Nijedna 💌                                                                                                    |                                                                                                    |      |                  |                          |  |  |
| 6 Korisnici          | Kateporije, za razliku od oznaka, mogu imali hijerarhiju. Možela imali kategoriju Jazz, a pod njom i niže<br>kategorije za Bebop i Big Band. Posve varna na voju. |                                                                                                    |      |                  |                          |  |  |
| Ti Alati             |                                                                                                    |                                                                                                    |      |                  |                          |  |  |
| () Postavke          | Opis                                                                                                    |                                                                                                    |      |                  |                          |  |  |
| 49 Downloads         |                                                                                                    |                                                                                                    |      |                  |                          |  |  |
| * MapPress           |                                                                                                    |                                                                                                    |      |                  |                          |  |  |
| Gallery              | A                                                                                                    |                                                                                                    |      |                  |                          |  |  |
| () Ultimate TinyMCE  | and the second second second second second second second second second second second second second second second                                                  |                                                                                                    |      |                  |                          |  |  |
| (a) Zahnst übornik   | Dodą Novu Kalegoriju                                                                                                    |                                                                                                    |      |                  |                          |  |  |

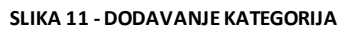

| 💮 Nadzorna ploča   |                                                                                                    |                                                 |                                                                                         |      | Opdje Zaslona + Pomoč + |
|--------------------|----------------------------------------------------------------------------------------------------|-------------------------------------------------|-----------------------------------------------------------------------------------------|------|-------------------------|
| All in One SEO     | -                                                                                                    |                                                 |                                                                                         |      | Pretraži Oznake         |
| 🖌 Postovi          | Dodaj Novu Oznaku                                                                                                    | Masovne Radnje 📰 Primjeni                       |                                                                                         |      |                         |
| Dodaj Novi         | Ime                                                                                                    | 🗄 Ime                                           | Opis                                                                                    | Slug | Postovi                 |
| Kategonje          | Ovim se imenom orikazuje na važoj reb stranici                                                                                                    | Nije pronačena nijedna stavka.                  |                                                                                         |      |                         |
| 0.10               |                                                                                                    | 🗇 Ime                                           | Opia                                                                                    | Slug | Postovi                 |
| D Stranice         | Stug                                                                                                    | Masovne Radnje 💌 Primjeni                       |                                                                                         |      |                         |
| Contact            | "Stug" je inačica imena prilagođena URL-9. Obično ja pisano malim slovitna i sadrži samo slova, brejke i<br>povleke:                                                                                                    | Oznake mogu bill selektivno prebrorene u katego | ogu bil selektivno pretvorene u kategorije kordeći <u>pretvarač oznaka u kategorije</u> |      |                         |
| E Izgled           | Opis                                                                                                    |                                                 |                                                                                         |      |                         |
| Ø Dodaci           |                                                                                                    |                                                 |                                                                                         |      |                         |
| 8 Korisnici        |                                                                                                    |                                                 |                                                                                         |      |                         |
| Tj Alati           | x                                                                                                    |                                                 |                                                                                         |      |                         |
| III Postavke       | Opis nije sastavni dio teme, ali neke teme ga mogu prikazati                                                                                                    |                                                 |                                                                                         |      |                         |
| Oownloads          | Dottal Move Ormania                                                                                                    |                                                 |                                                                                         |      |                         |
| * MapPress         | Contrast de la contrasta de la contrasta de la |                                                 |                                                                                         |      |                         |
| @ Gallery          |                                                                                                    |                                                 |                                                                                         |      |                         |
| Ø Ultimate TinyMCE |                                                                                                    |                                                 |                                                                                         |      |                         |
| Zahori Isbomik     |                                                                                                    |                                                 |                                                                                         |      |                         |

#### SLIKA 12 - DODAVANJE OZNAKA

Za detaljan opis razlike između kategorija i tagova i savjete kada ih i kako koristiti preporučljivo je pročitati članak "Categories versus Tags – What's the Difference and Which One?" na adresi <u>http://lorelle.wordpress.com/2005/09/09/categories-versus-tags-whats-the-difference-and-which-one/</u>

# **I**ZBORNICI

WordPress automatski generira primarnu navigaciju web stranice tako da sve elemente stranica postavi u red, ovisno o tome kako ste im namjestili postavku *Poredak* za vrijeme kreiranja svake stranice zasebno.

**Izbornici** omogućavaju da sami kreirate navigaciju kako Vama odgovara, i ne samo jednu već više njih. Kreiranu navigaciju možete postaviti kao primarnu navigaciju web stranice ili ju možete postaviti u *sidebar* kao dodatni izbornik, pa čak i u *footer* element (ako tema to omogućuje).

| Madzorna ploča                            | Izbornici                                                                  |                        |                                            | Opcije Zasiona * Por |
|-------------------------------------------|----------------------------------------------------------------------------|------------------------|--------------------------------------------|----------------------|
| All in One SEO                            |                                                                            | izbornik +             |                                            |                      |
| 🔊 Postovi                                 | Lokacije Tema                                                              | ime Izbornika izbornik | Automatski dodaj nove stranice više razine |                      |
| 🕼 Media                                   | Vaša tema podržava † izbornik. Odaberile koji<br>izbornik želite konstiti. | Izbriši Izbomik        |                                            | Shini Izbi           |
| P Komentari                               | Primama Navigacija                                                         |                        |                                            |                      |
| Contact                                   |                                                                            | Stranica 1             | Stranica #                                 |                      |
| Izgled                                    | Shimi                                                                      | podatranica 1          | Chapters #                                 |                      |
| Teme                                      |                                                                            | pour uncu i            |                                            |                      |
| Widgeli                                   | VR( http://                                                                | podstranica            | Stranica +                                 |                      |
| Clustom sidebars<br>Zaglavlje<br>Pozadina | Eliketa Stavka Izbornika                                                   | podstranica 2          | Stranica *                                 |                      |
| 🖉 Dodaci                                  | Dodaj u Izbornik                                                           | podstranica 3          | Stranica v                                 |                      |
| 8 Korisnici                               |                                                                            | Stranica 2             | Stranica v                                 |                      |
| 🖁 Alati                                   | Stranice                                                                   |                        |                                            |                      |
| Postavke                                  | Najčešće korištene Prikaži sve Pretraži                                    | Stranica 3             | Stranica *                                 |                      |
| Downloads                                 | E podstranica                                                              |                        |                                            |                      |
| MapPress                                  | podstranica 3                                                              |                        |                                            |                      |
| Gallery                                   | E podstranica 1                                                            |                        |                                            | Snimi Izbi           |
| Ultimate TinyMCE                          | Stranica 3                                                                 |                        |                                            |                      |
| <ul> <li>Zalvori izbornik</li> </ul>      | Stranica 1<br>Mastava.TVZ                                                  |                        |                                            |                      |
|                                           | Odaberi sve Dodaj u izbornik                                               |                        |                                            |                      |
|                                           | Kategorije                                                                 |                        |                                            |                      |
|                                           | Najčešće korištene Prikaži sve Pretraži                                    |                        |                                            |                      |
|                                           | I Nekalegorizirano                                                         |                        |                                            |                      |
|                                           | Odabeti sve Dodaj u izbornik                                               |                        |                                            |                      |

#### SLIKA 13 - STVARANJE IZBORNIKA

*Izbornici* su podijeljeni na dvije osnovne sekcije. Lijevo se nalaze *stranice, kategorije i prilagođene poveznice*, tj. sve elemente stranice koji ranije kreirani. Desno se nalazi sekcija unutar koje se uređuje izbornik. Kreirani izbornik prvo treba imenovati. Na slici 13, kreirani izbornik ima naziv *Glavni*, što prezentira glavnu (primarnu) navigaciju web stranice, ali naravno da ga može nazvati bilo kako.

*Lokacija tema* je prva opcija lijeve sekcije, i tu se zapravo određuje koji od kreiranih izbornika će biti primarna navigacija web stranice. Na jednostavnom padajućem izborniku odabere se izbornik koji želite da bude glavna navigacija.

Kako bi ranije kreirane elemente web-a ubacili u izbornik desno, potrebno ih je samo označiti pomoću checkbox-a i pritisnuti gumb *Dodaj u Izbornik*. Ako gore desno pod *Opcije zaslona* imate uključene sve opcije, tada u lijevoj sekciji na izbor za ubaciti u menu imate *postove*, *stranice*, *kategorije*, *tagove i prilagođene poveznice*.

Nakon što ste u lijevoj sekciji odabrali sve elemente koje želite da Vaša navigacija sadrži, i pritiskom na *Dodaj u Izbornik* prebacili ih na desnu stranu, tada možete jednostavnom *povuci i spusti* metodom postaviti redoslijed elemenata izbornika. Moguće je elemente izbornika uvlačiti jedan ispod drugoga, pa na taj način kreirati stepenastu strukturu izbornika, koji će se na Vašoj web stranici prikazati kao padajući izbornik.

Pritiskom na *strelicu dole* unutar svakog elementa otvaraju se dodatne postavke. Ako u *Opcijama zaslona* pod opcijom *Prikaži Napredne postavke Izbornika* odaberete sve checkboxove, tada će te pod postavkama elemenata imati na izbor *Navigacijska etiketa, Svojstva naslova, Otvori poveznicu u novom prozoru, CSS klase, Suodnos poveznica (XFN)* i Opis.

| Sucietya Maelova                        |
|-----------------------------------------|
| orojatra Nasiova                        |
|                                         |
| ru/kartici                              |
| Suodnos Poveznica (XFN)                 |
|                                         |
| //<br>cu ako to trenutna tema podržava. |
|                                         |
|                                         |

SLIKA 14 - DODATNE OPCIJE IZBORNIKA

*Navigacijska etiketa* definira ime linka u navigaciji. Ako primjerice imate *stranicu* čiji je naslov poprilično dugačak, u *Navigacijskoj etiketi* možete upisati skraćenu verziju kako ne bi zauzimala puno mjesta u navigaciji, a originalni naslov stranice će i dalje biti vidljiv kada ga posjetite.

*Svojstva naslova* definira naslov, tj. tekst koji se pojavi u malom okviru, jednu sekundu nakon što se strelica miša zadrži nad linkom.

*Otvori poveznicu u novom prozoru* definira hoće li se sadržaj, na koji taj link vodi, otvoriti u istoj kartici ili će se otvoriti u novoj kartici, tako da prijašnji sadržaj i dalje ostane vidlji v i lako dostupan.

Ako imate link koji posjetitelja odvodi sa Vaše stranice na neku drugu stranicu, tada se pod opcijom *Suodnos poveznica (XFN)* može definirati odnos između Vas i vlasnika te druge stranice. Ako se radi o drugoj stranici koju također Vi posjedujete, možete upisati *identity*, a ako se radi o stranici vašeg prijatelja možete upisati *friend*.

Svaku promjenu obavezno spremiti pritiskom na veliki plavi gumb Snimi Izbornik.

Video upute možete pogledati na linku:

http://www.youtube.com/watch?v=G1Is6EmDnKI

# WIDGETI

Widgeti su sporedni elementi neke teme kao što su kalendar, dodatni izbornik, izbornik sa kategorijama, izbornik sa tagovima, ispis vaših unaprijed definiranih poveznica (linkova) itd. Bitno je napomenuti da količina i izbor widgeta ovisi o samoj temi.

| Madzorna ploča                           | Widgeti                                                                           |                                                     |                                                                 |                                                       | Opcije Zaslona # Pomoć *                                     | Sidebars                        | aw aldebar  |
|------------------------------------------|-----------------------------------------------------------------------------------|-----------------------------------------------------|-----------------------------------------------------------------|-------------------------------------------------------|--------------------------------------------------------------|---------------------------------|-------------|
| Ill in One SEO                           |                                                                                   |                                                     |                                                                 |                                                       |                                                              | Oldebars Create and             | iw side var |
| 🔊 Postovi                                | Dostupni Widgeti                                                                  | $_{\tau}$                                           | τ.                                                              |                                                       |                                                              |                                 |             |
| Cig Media                                | Povucite widgete odavde do bočne trake na d                                       | esno kako bi ih aktivirali. Povucite widgete nazar  | d ovdje kako bi ih deaktivirali i izbrisali njihove pos         | tavke                                                 |                                                              | Ovo je primarno widget područje |             |
| E Stranice                               | Arhiva                                                                            | Breadcrumb NavXT                                    | Image Widget                                                    | jQuery Accordion Menu                                 | Kalendar                                                     | Dretrati                        |             |
| P Komentari                              | Mjesečna arhiva poslova vaše web<br>stranice                                      | Adds a breadcrumb trail to your sidebar             | Showcase a single image with a Title,<br>URL, and a Description | Vertical Accordion From Custom Menus                  | Kalendar postova na vašoj web stranici                       | Novi Postovi                    |             |
|                                          | Kategorije                                                                        | List Category Posts                                 | Meta                                                            | Najnoviji Komentari                                   | NextGEN Media RSS                                            |                                 |             |
| Tomo<br>Widgeti                          | Lista ili padajuće kategorije                                                     | List posts from a specified category                | Prijavalodjava, admin, kanali i WordPress<br>poveznice          | Najnoviji komentari                                   | Widget that displays Media RSS links for<br>NextGEN Gallery. | Najnoviji Komentari             | Ŧ           |
| Izbornici                                | NextGEN Slideshow                                                                 | NextGEN Widget                                      | Novi Postovi                                                    | Oblak Oznaka                                          | Pretraži                                                     | Arhiva                          | .v          |
| Custom sidebars<br>Zaglavlje<br>Pozadina | Show a NextGEN Gallery Slideshow                                                  | Add recent or random images from the galleries      | Najnoviji postovi na vašoj web stranici                         | Vaše najčešće korištene oznake,<br>prikazane u oblaku | Obrazac za pretraživanje vaše web stranice                   | Kategorije                      | Ŧ           |
| Ø Dodaci                                 | Prilagodljivi Izbornik                                                            | RSS                                                 | Stranice                                                        | Tekst                                                 |                                                              | Mota                            | Ŧ           |
| 8 Korisnici                              | Koristite ovaj widget kako bi dodali jedan<br>od vaših prilagodijsh izbornika kao | Unosi posredstvom bilo kojeg RSS III<br>Atom kapala | WordPress stranice vaše Web stranice                            | Proizvoljni tekst ili HTML                            |                                                              |                                 |             |
| Ti Alati                                 | widget.                                                                           |                                                     |                                                                 |                                                       |                                                              |                                 |             |
| ET Postavke                              |                                                                                   |                                                     |                                                                 |                                                       |                                                              | Sekundarno Widget Područje      | Ŧ           |
| Ownloads                                 |                                                                                   |                                                     |                                                                 |                                                       |                                                              | Prvo Widget Područje Podnožjr   |             |
| * MapPress                               | Neaktivni Widgeti                                                                 |                                                     |                                                                 |                                                       |                                                              | *                               |             |
| Gallery                                  | Povuote widgete ovdje kako bi ih uklonili iz bi                                   | oćnog stupca ali zadržali njihove postavke.         |                                                                 |                                                       |                                                              | Drugo Widget Područje Podnož    | ija 🔻       |
| Ø Ultimate TinyMCE                       |                                                                                   |                                                     |                                                                 |                                                       |                                                              |                                 |             |
| <ul> <li>Zstvori uzbornik</li> </ul>     |                                                                                   |                                                     |                                                                 |                                                       |                                                              | Treće Widget Područje Podnožja  | a 🔻         |
|                                          |                                                                                   |                                                     |                                                                 |                                                       |                                                              | Četvrto Widget Područje Podno   | ržja –      |
|                                          |                                                                                   |                                                     |                                                                 |                                                       |                                                              | Widgets on Pages 1              |             |

#### SLIKA 15 - UPRAVLJANJE WIDGETIMA

Widgetima se upravlja pomoću tri osnovne sekcije, a to su *Dostupni Widgeti*, *Neaktivni Widgeti* i ovisno o temi dostupni *Sidebarovi*.

Pod *Dostupni Widgeti* nalaze se svi dostupni widgeti koje možete koristiti unutar trenutno aktivne teme.

Trenutno dostupni widgeti su: Breadcrumb NavXT, Image widget, jQuerry Accordion Menu, Kalendar, Kategorije, Arhiva, List Category Posts, Meta, Najnoviji komentari, NextGEN, Oblak oznaka, pretraži, Prilagodljivi izbornik, RSS, Stranice, Tekst

Ako želite neki od tih widgeta aktivirati na stranici, potrebno ga je samo primiti mišem i odvući u željeni *sidebar*.

Nakon što ste željeni widget prebacili iz *Dostupni Widgeti* u željeni *sidebar*, potrebno mu je odrediti ime pod kojim će se prikazivati na stranici te nekoliko sporednih postavki, ovisno od widgeta do widgeta.

Video upute možete pogledati na linku:

http://www.youtube.com/watch?v=kDplbxHpi1l

# DODACI

Zbog sigurnosnih razloga dodatke ne možete instaliravati sami, ali Vam je zato dostupan veliki broj dodataka. Ukoliko želite koristiti neki dodatak koji nije instaliran, na Vaš zahtjev on se može instalirati.

Dodaci koji su Vam trenutno dostupni su:

- Contact Form 7
- Custom Sidebars
- Breadcrumb NavXT
- Widgets on Page
- Downloads
- MapPress
- NextGEn Gallery
- Ultimate Tinymce
- All in One SEO
- WP UI Tabs, accordions and more

# Contact form 7

Web stranice često pod kontakt sadržajem imaju kontakt formu pomoću koje možete direktno poslati mail vlasniku web stranice, ili ispuniti neki formular za prijavu, narudžbu i sl. Contact Form 7 je najpopularniji Wordpress plugin za izradu takve forme bez potrebe znanja HTML-a.

Da bi napravili formu za web stranicu u glavnom izborniku potrebno je izabrati opciju Contact

Ovaj dodatak već ima ponuđen oblik najčešće korištene kontakt forme, pa ako Vam ona odgovara nije potrebno ništa posebno namještavati osim Vašeg e-maila i oblika u kojem želite da Vam poruke sa forme stižu na e-mail.

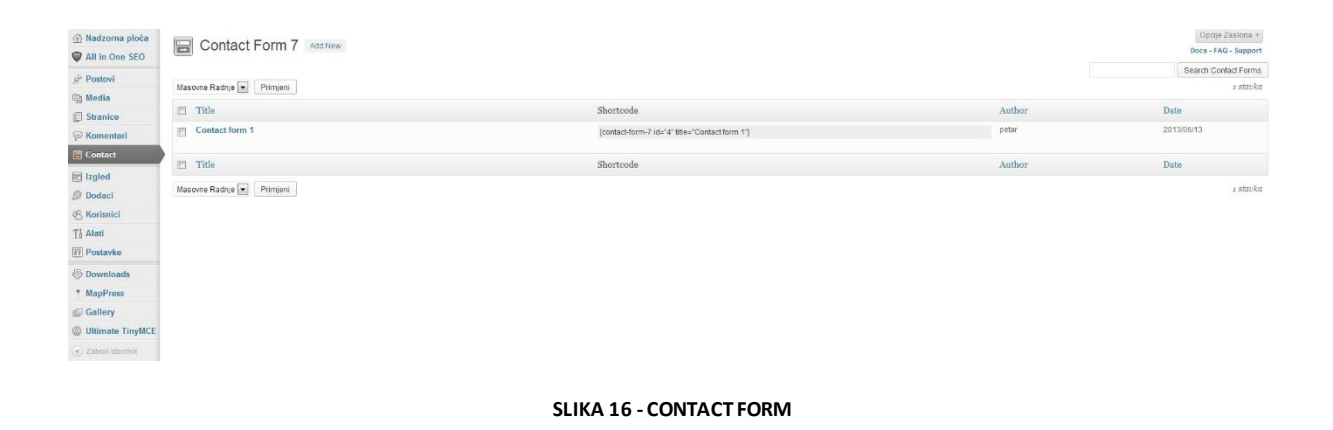

S lijeve strane nalazi se forma, a s desne strane se odabiru *oznake* ovisno o tome što želite da Vaša forma sadrži. Kada odaberete *oznake* koje Vam odgovaraju, pruža Vam se mogućnost određivanja Imena, ID, Klase, veličine u broju znakova, širine u pikselima, te zadane vrijednosti, odnosno teksta koji će pisati unutar polja za upis prije nego što se fokusira sa pokazivačem miša. Nakon što ste definirali željeno polje u obojanom polju generiran je *shortcode* kojeg je potrebno kopirati i ubaciti u lijevu stranu između i

| Oblik                                                                                       |                                                                                                |                                                |
|---------------------------------------------------------------------------------------------|------------------------------------------------------------------------------------------------|------------------------------------------------|
| Vaše ime (obavezno)<br>                                                                     | Proizvodna oznaka 💌                                                                            |                                                |
| [text" you-name]<br>Vas Email (obavezno)<br><br>{p>Predmet-br /><br>[text your-subject]<br> | Tekstovno polje<br>Obavezno polje?<br>Ime<br>Text-407<br>1d (opcionalni)                       | <pre>class (opcionalm))</pre>                  |
| ;p>[submit "Pošalji"]                                                                       | size (opcionalni)                                                                              | maxlength (opcionalni)                         |
|                                                                                             | Askimet (opcionalni)<br>☐ ovo polje zahtijeva ime autora<br>Standardna vrijednost (opcionalni) | Use this text as placeholder?                  |
|                                                                                             | Kopiraj ovaj kod i zalijepi ga u obrazac lijevo.<br>[text text-407]                            |                                                |
|                                                                                             | A                                                                                              | And, put this code into the Mail fields below. |

SLIKA 17 - IZRADA KONTAKT FORME

Nakon sastavljene forme, potrebno je upisati e-mail na koji želite da Vam stigne poruka sa web forme prema uputama koje nudi plugin. Pri kraju postavka nalaze se poruke koje će se ispisati u slučaju da osoba koja je ispunjavala formu na Vašoj web stranici nije ispravno ispunila zadana polja. Provjera ispravnosti ispunjene forme zove se validacija, a poruke koje validacija pokaže na stranici mogu se mijenjati prema Vašim potrebama. Na samom kraju, gore desno potrebno je spremiti postavke na *Spremi*, a *shortcode* pored *Spremi* gumba kopirati i ubacimo u stranicu, post ili widget gdje želite da se forma prikaže.

| Contact form 1                                                                           | Copy   Delete |
|------------------------------------------------------------------------------------------|---------------|
| Kopiraj ovaj kod i zalijepi ga na sadržaj koji želiš poslati, stranicu ili tekst widget. |               |
| [contact-form-7 id="4" title="Contact form 1"]                                           |               |
|                                                                                          |               |
|                                                                                          | Spromi        |
|                                                                                          | Spremi        |

#### SLIKA 18 – SHORTCODE

Video upute o korištenju ovog dodatka možete pogledati na linku:

https://www.youtube.com/watch?v=94VFE-MhVOc

# **Custom Sidebars**

Custom sidebars se koristi ukoliko želite koristiti različite sidebarove na svakoj stranici, tj. ako želite koristiti sidebarove sa widgetima, ali ne želite da su oni isti na svim stranicama.

Da bi to bilo moguće, potrebno je kreirati vlastite sidebarove. Oni se kreiraju tako da se u glavnom izborniku izabere **Izgled >> Custom Sidebars**.

| <ul> <li>Madzorna ploča</li> <li>All in One SEO</li> </ul>                      | Custom Sidebars Default Sidebars                                                                                                    |                                                                                                    |  |  |  |  |  |  |
|---------------------------------------------------------------------------------|----------------------------------------------------------------------------------------------------|----------------------------------------------------------------------------------------------------|--|--|--|--|--|--|
| <ul> <li>Postovi</li> <li>Media</li> <li>Stranice</li> <li>Komentari</li> </ul> | Replaceable Sidebars<br>Beechnere he sidebars available for replacing. They will appear for replace when a post or page is edited or<br>created. They will be available in the default sidebars page. You can select serving bars holding the SHPT<br>regruter dicrosp on them.                                                                                                    | New Sidebar<br>When a custom sidebar is created, it is shown in the widgets page. There you will be able to contigure it<br>Name |  |  |  |  |  |  |
| E Contact<br>Lzgled<br>Teme<br>Widget                                           | Select the boxes available for substitution Providinge Possible Primary Woget Possible Primary Woget Possible Prim | The name has to be unlaw.                                                                                                    |  |  |  |  |  |  |
| Izbornici<br>Custom sidebars<br>Zaglavije<br>Pozadina                           | See Charges                                                                                                    | Crude Didebar                                                                                                    |  |  |  |  |  |  |
| 8 Korisnici                                                                     | All the Custom Sidebars<br>If a sidebar is deleted and is currently on use, the posts and pages which uses it will show the default sidebar instea                                                                                                    | 55.                                                                                                    |  |  |  |  |  |  |
| Downloads     MapPress                                                          | Name Description There are no custom sidebars available. You can create a new one using the left form.                                                                                                    |                                                                                                    |  |  |  |  |  |  |
| Gallery Gultimate TinyMCE Cation izbomik                                        | Reset Sldebars Crick on the buttern below to defeat all the Custom Sldebars data from the database. Keep In mind that once the buttern is citick or will have to create new sldebars and customize them to restore your current sidebars configuration. If you are going to transmissifility plugin permanently, you should use this buttern server will be no track about the plugin left in the database. Control with the statement of the plugin permanently, you should use this buttern server will be no track about the plugin left in the database. Control with the statement of the plugin permanently. You should use this buttern server will be no track about the plugin left in the database. Control with the statement of the plugin permanently.                                                                                                    |                                                                                                    |  |  |  |  |  |  |

#### SLIKA 19 - IZRADA VLASTITIH SIDEBAROVA

Prikazat će Vam se prozor kao na slici.

Prvo što je potrebno da pod opcijom New Sidebar upišete naziv novog sidebara, te opis kako bi kasnije znali za što ste kreirali novi sidebar. Kod postavljanja imena je poželjno da sam naziv sidebara ukazuje na kojem području ga želite koristiti. Nakon što ste unijeli naziv i opis potrebno je kliknuti na gumb *create sidebar*.

Ispod u području pod nazivom *All the Custom Sidebars* pojavit će se novi sidebar, te ukoliko odmah želite postaviti widgete u novi sidebar, možete kliknuti na *Configure Widgets*. Nakon toga biti ćete odmah prebačeni na stranicu sa widgetima gdje možete izabrati koje widgete želite koristiti.

Sada kad imate novi sidebar sa odabranim widgetima potrebno je dodijeliti ga stranicama gdje želimo da se pojavljuje. Stoga treba otići na stranicu na kojoj ga želite koristiti i na desnoj strani pod opcijom *Sidebar* u padajućem izborniku izabrati novo kreirani sidebar.

Video upute o korištenju ovog dodatka možete pogledati na linku:

https://www.youtube.com/watch?v=GJ7iOG Wdgg

### Widgets on Page

Iako su widgeti namjenjeni da se stavljaju u sidebar, ovaj dodatak omogućava njihovo jednostavno postavljanje na same stranice i postove.

U glavnom izborniku je potrebno izabrati **Postavke >> Widgets on Pages** i na novo otvorenoj stranici samo trebate upisati naziv sidebara kojeg ćete koristiti na stranici. Iako se zove sidebar on se ne mora koristiti kao i ostali u bočnim trakama, već se može ubacivati direktno u stranicu.

| 🗟 Nadzorna ploča     | TI Widgets on Page                   | s: Ontions                     |
|----------------------|--------------------------------------|--------------------------------|
| All in One SEO       | I widgets off rage                   |                                |
| 🖉 Postovi            | Enable styling (remove bullets etc)  |                                |
| 🕼 Media              | Number of additional sidebars        |                                |
| Stranice             |                                      |                                |
| P Komentari          |                                      | Snimi Promijene                |
| E Contact            |                                      |                                |
| Izgled               | Ontional Sidobar Namos               |                                |
| Ø Dodaci             | optional sidebar Names               |                                |
| 🕙 Korisnici          | WoP sidebar 1 name:                  |                                |
| T'l Alati            |                                      |                                |
| Postavke             | C                                    | Snimi Promijene                |
| Općenito             |                                      |                                |
| Pisanje              |                                      |                                |
| Čitanje              |                                      |                                |
| Rasprava             | Rate this plugin                     |                                |
| Media                | If you like me, please rate me or ma | avbe even donate to the author |
| Staine veze          |                                      |                                |
| Breadcrump NavX I    | or perhaps just spread the good word | d 💇 Tweet                      |
| Widgets on Pages     |                                      |                                |
| Limit Login Attempts |                                      |                                |
| Downloads            |                                      |                                |
| * MapPress           |                                      |                                |
| Gallery              |                                      |                                |
| Witimate TinyMCE     |                                      |                                |
| (a) Zatvori izbornik |                                      |                                |

SLIKA 20 - WIDGETS ON PAGE

Nakon što ste upisali naziv i potvrdili klikom na gumb *Snimi Promjene*, potrebno je otići u **Izgled** >> **Widgeti**. Ovdje novo kreirani sidebar možete uređivati kao i svaki drugi sidebar, ali ćete primjetiti da se pri vrhu sidebara nalazi schortcode sa nazivom Vašeg sidebara.

[widgets\_on\_pages id="Widgeti na stranici"]

| widgeti na stranici                                             |                                     |
|-----------------------------------------------------------------|-------------------------------------|
| #1 Widgets on Pages sidebar. U<br>"[widgets_on_pages id="Widgel | Jse shortcode<br>li na stranici']'' |
| NextGEN Widget: Gallery                                         | v.                                  |
|                                                                 |                                     |

SLIKA 21 - DODAVANJE WIDGETA

Ovaj kod je potrebno kopirati i zalijepiti na stranicu na kojoj želimo da se widgeti prikazuju.

Video upute o korištenju ovog dodatka možete pogledati na linku:

http://www.youtube.com/watch?feature=player\_embedded&v=h957U96SFYE

### Downloads

Ranije smo pokazali kako se na stranicu ili post mogu dodavati linkovi sa raznim dokumentima koje posjetitelji mogu skinuti. Ukoliko želite vidjeti, urediti ili trajno izbrisati neki link ili dokument, potrebno je u glavnom izborniku izabrati opciju **Download** i otvorit će Vam se lista sa svim linkovima.

| Madzorna ploča                                                                                                    | 🐣 Ed                                                                                                    | it Downloads                             |                   |            |                                                                                                    |                   |         |                                                                                                    |                                                                                                 |                                                                                                    |
|----------------------------------------------------------------------------------------------------|----------------------------------------------------------------------------------------------------|------------------------------------------|-------------------|------------|----------------------------------------------------------------------------------------------------|-------------------|---------|----------------------------------------------------------------------------------------------------|-------------------------------------------------------------------------------------------------|----------------------------------------------------------------------------------------------------|
| All in One SEO     Postovi     Media     Stranice                                                                         | Sestabuble Pag                                                                                                    | aha Sponsorship Natiscok Hala Nov Closed |                   |            |                                                                                                    |                   |         |                                                                                                    |                                                                                                 | Propridgements con Eponeor Uniceage Bener                                                                                                    |
| P Komentari                                                                                                    | Bulk Actions                                                                                                    | Apply                                    | -1.               |            |                                                                                                    | Maharah           |         | Contro (1)                                                                                                    |                                                                                                 | Search Downloads                                                                                                    |
| El Izgled                                                                                                    |                                                                                                    | probni                                   | Elle<br>Book1xlsx | Categories | Tags                                                                                                    | Nember only<br>No | No      | 0                                                                                                    | 3                                                                                               | 2013/06/13<br>by petar                                                                                                    |
| & Korisnici<br>Ti Alati                                                                                                   | 2                                                                                                    | probni2                                  | Book11xIsx        |            |                                                                                                    | No                | No      | 0                                                                                                    | 3                                                                                               | 2013/06/13<br>by petar                                                                                                    |
| Postavke                                                                                                    | Bulk Actions                                                                                                    | Apply                                    |                   |            |                                                                                                    |                   |         |                                                                                                    |                                                                                                 |                                                                                                    |
| Edit<br>Add New                                                                                                    | Download I                                                                                                    | Aonitor News                             |                   |            | Links, Help & Support                                                                                                    |                   | Support | Download Monitor                                                                                                    |                                                                                                 |                                                                                                    |
| Add Directory<br>Configuration<br>Categories<br>Log<br>• MapPress<br>© Gallery<br>© Ultimate TinyMCE<br>• Zahoni Libornik | Download Monitor 9.3.5 Tagged for release - towenser to 2015<br>Download Monitor 9.3.5 Jagged for release - towenser to 2015<br>Download Monitor 3.3.3 Beta Available for testing & feedback - becomes 200<br>Download Monitor 3.2.2 Maintenance Belease - Octow 300 2009<br>Mahousive update to Download Monitor (3.2) - September 40 2009 |                                          |                   | 29         | Need here? FAQ. Usage instructions and other notes can be found on the WordPress org plugn<br>page hore. The WordPress org plugn<br>pluge hore is of of time and offer is opter<br>You can also find documentation and support at the following locations:<br>Download Monitor on Blos-Anvil<br>Download Monitor Decementation |                   |         | rópress Download monitor plugin was cre<br>ok a lot at time and etfort, so please dont<br>re also other ways of supporting download<br>d n the tubule Leaving the sponsor mes<br>as org (fryou like it), linking/spreading the | sted by Mike Jol<br>forget to donate i<br>monitor to ensu<br>ages enabled, r.<br>word, and subm | ley. The development of this<br>ryou found this prugin useful<br>re it is maintained and well<br>along the plugin on<br>tilling code contributions will all<br>Donate |

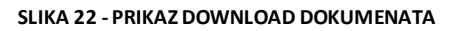

# MapPress

MapPress dodaje interaktivnu kartu na stranice ili postove. Sa uputama o ruti.

| All in One SEO     | MAP PRESS                | Verzija:2.40.3   <u>Dokumentacija</u>   P | Podrška   K    | ntals Nadogradnja na MapPress Pro                                                                                                    |                      |
|--------------------|--------------------------|-------------------------------------------|----------------|----------------------------------------------------------------------------------------------------|----------------------|
| Postovi            | Osnovne postavke         |                                           |                |                                                                                                    | Sviða vam se ovaj    |
| Media     Stranice | Tipovi postova           | Postovi 😨 Stranice                        |                |                                                                                                    | Odieni sa 5 zvjezdka |
| P Komentari        | Automatski prikaz mape   | 🖲 Vrh posta 💿 Dno posta                   | a 🔿 Bez        | domatskog prikaza                                                                                                    | rivata na podistr    |
| ) Contact          | Upute                    | 🖲 U sadržaju posta 💿 G                    | oogle 创        | ăta                                                                                                    | Primjer mape         |
| ] Izgled           |                          |                                           |                |                                                                                                    | 1                    |
| Dodaci             | Kontrole mape            |                                           |                |                                                                                                    |                      |
| Korisnici          | Pomično                  | V Omogući pomicanje ma                    | ape mišerr     |                                                                                                    |                      |
| Alati              | Tinkovnički prečaci      | 2 Omogući pomicanje i z                   | emirania lle   | pulicum                                                                                                    | 2 may 7              |
| Postavke           | n provincia prevana      | E childad perincanter 20                  | arim de lije m | official and a second second se |                      |
| Downloads          | Zumiranje Kotadićem misa | Omogući zumiranje kota                    | acicem mit     |                                                                                                    |                      |
| MapPress           | Tipovi mapa              | 😨 Cestovna mapa 😰 Sat                     | telit 🗵 Te     | m 📝 Hibrid                                                                                                    | the second of the    |
| Gallery            | Kontrole mape            | Kontrola                                  | Omogu          | Still                                                                                                    |                      |
| Zalvori izbornik   |                          | Tipovi mapa                               | 1              | Običajeno O Horizontalno O Padajući popis                                                                                                    | Superior Discord     |
|                    |                          | Pomicanje                                 | 123            |                                                                                                    | Mag data 600         |
|                    |                          | Zum                                       | V              | Uobičajeno O Malo O Veliko O Android                                                                                                    |                      |
|                    |                          | Street View                               | V              |                                                                                                    |                      |
|                    |                          | Skaliranje                                | 13             |                                                                                                    |                      |
|                    |                          | Mapa pregleda (overview)                  |                | E Odmah otovoreno                                                                                                    |                      |
|                    |                          | Javni prijevoz                            | (E)            | 🖾 Odmah označeno                                                                                                    |                      |
|                    |                          | Promet                                    | e              | 📳 Odmah označeno                                                                                                    |                      |
|                    |                          | Biciklističke rute                        | (2)            | Cdmah označeno                                                                                                    |                      |
|                    |                          |                                           |                |                                                                                                    |                      |
|                    | Postavke                 |                                           |                |                                                                                                    |                      |
|                    | Linkovi mapa             | 🖾 Veća mapa 📑 Centrira                    | aj mapu 🛛      | Resettraj mapu                                                                                                    |                      |

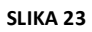

Video upute o korištenju ovog dodatka možete pogledati na linku:

https://www.youtube.com/watch?v=-ODoDOBrtiA

# NextGEn Gallery

NextGEn galerija pruža mogućnost uploadanja i upravljanja galerijama slika, njihovog postavljanja na stranice u obliku slideshowa ili klasične galerije, te korištenje različitih efekata.

| Madzorna ploča       |                 |                                                         |
|----------------------|-----------------|---------------------------------------------------------|
| All in One SEO       | Add new gallery |                                                         |
| Postovi              | Alderson        |                                                         |
| D Media              | Add new gallery |                                                         |
| Stranice             | New Gallery:    |                                                         |
| Komentari            |                 | ( Allowed characters for file and folder names are: a-2 |
| Contact              |                 |                                                         |
| Contact              | Add gallery     |                                                         |
| Izgled               |                 |                                                         |
| 🖉 Dodaci             |                 |                                                         |
| 8 Korisnici          |                 |                                                         |
| Ti Alati             |                 |                                                         |
| 89 Postavke          |                 |                                                         |
| Downloads            |                 |                                                         |
| * MapPress           |                 |                                                         |
| 🖉 Gallery            |                 |                                                         |
| Overview             |                 |                                                         |
| Add Gallery / Images |                 |                                                         |
| Manage Gallery       |                 |                                                         |
| Album                |                 |                                                         |
| Tags                 |                 |                                                         |
| Options              |                 |                                                         |
| Roles                |                 |                                                         |
| About                |                 |                                                         |
| Reset / Uninstall    |                 |                                                         |
| Witimate TinyMCE     |                 |                                                         |
|                      |                 |                                                         |

SLIKA 24 - DODAVANJE NOVE GALERIJE

Ukoliko želite kreirati galeriju slika, iz glavnog izbornika je potrebno izabrati opciju **Gallery** >> **Add Gallery / Images**. U pripadajuće polje unesite naziv galerije, te kliknite gumb *Add Gallery*. Na slijedećoj stranici iz padajućeg izbornika potrebno je izabrati galeriju u koju želite uploadati slike, te pomoću gumba *Odaberi datoteke* izabrati datoteke sa računala koje želite da se nalaze u galeriji i klikom na gumb *Upload images* slike su dodane u galeriju.

| 💮 Nadzorna ploča     |                                                   |                                                                                        |
|----------------------|---------------------------------------------------|----------------------------------------------------------------------------------------|
| All in One SEO       | Gallery ID 1 successfully created<br>Edit gallery | d. You can show this gallery in your post or page with the shortcode [nggallery id=1]. |
| & Postovi            |                                                   |                                                                                        |
| ශූ Media             |                                                   |                                                                                        |
| Stranice             | Upload Images Add ne                              | ew gallery                                                                             |
| P Komentari          | I Inload Images                                   |                                                                                        |
| 😑 Contact            | opioda inidges                                    |                                                                                        |
|                      | Upload image                                      | Choose files to upload Odaberi Datoteke                                                |
| Ø Dodaci             |                                                   | Or you can drop the files into this window.                                            |
| A Korispici          |                                                   | Scale images to max width 800px or max height 600px                                    |
| TI Alati             |                                                   |                                                                                        |
|                      | in to                                             | Choose gallery                                                                         |
|                      |                                                   | 1 - galerija                                                                           |
| Ownloads             | Disable flash upload Upl                          | load images                                                                            |
| * MapPress           |                                                   |                                                                                        |
| 🖽 Gallery            |                                                   |                                                                                        |
| Overview             |                                                   |                                                                                        |
| Add Gallery / Images |                                                   |                                                                                        |
| Manage Gallery       |                                                   |                                                                                        |
| Album                |                                                   |                                                                                        |
| Tags                 |                                                   |                                                                                        |
| Options              |                                                   |                                                                                        |
| Roles                |                                                   |                                                                                        |
| About                |                                                   |                                                                                        |
| Reset / Uninstall    |                                                   |                                                                                        |
| 🛞 Ultimate TinyMCE   |                                                   |                                                                                        |
| A Zahari inhamik     |                                                   |                                                                                        |

SLIKA 25 - DODAVANJE SLIKA U GALERIJU

Ako želite mijenjati postavke potrebno je otići na **Gallery** >> **Options** u glavnom izborniku. Ovdje možete mijenjati i postavljati različite efekte galerija i slideshowa, watermark i razne druge opcije.

| 🚳 Nadzorna ploča     |                                              |                                                                                                    |  |  |  |  |  |
|----------------------|----------------------------------------------|----------------------------------------------------------------------------------------------------|--|--|--|--|--|
| All in One SEO       | General Options Thumbnails Images            | Gallery Effects Watermark Slideshow                                                                                              |  |  |  |  |  |
| 🖉 Postovi            | General Ontions                              |                                                                                                    |  |  |  |  |  |
| ශූ Media             |                                              |                                                                                                    |  |  |  |  |  |
| Stranice             | Gallery path                                 | wp-content/blogs.dir/1/files/ This is the default path for all galleries                                                         |  |  |  |  |  |
| P Komentari          | Delete image files                           | Delete files, when removing a gallery in the database                                                                            |  |  |  |  |  |
| E Contact            | Activate permalinks                          | When you activate this option, you need to update your permalink structure one time. Gallery slug name : nggallery Proceed now » |  |  |  |  |  |
| E Izgled             |                                              |                                                                                                    |  |  |  |  |  |
| 🖉 Dodaci             | Create new URL friendly image slugs          |                                                                                                    |  |  |  |  |  |
| 🛞 Korisnici          | Select graphic library                       | GD Library                                                                                                    |  |  |  |  |  |
| TI Alati             |                                              | ImageMagick (Experimental). Path to the library : /usr/local/bin/                                                                |  |  |  |  |  |
| IT Postavke          | Activate Media RSS feed                      | RSS feed will be added to you blog header. Useful for Cooliris/PicLens                                                           |  |  |  |  |  |
| Downloads            | Activate PicLens/Coollris support (Coollris) |                                                                                                    |  |  |  |  |  |
| 1 MapPress           | Tags / Categories                            |                                                                                                    |  |  |  |  |  |
| Gallery              | Activate related images                      |                                                                                                    |  |  |  |  |  |
| Add Gallery / Images | Match with                                   | Categories                                                                                                    |  |  |  |  |  |
| Manage Gallery       |                                              | Tags                                                                                                    |  |  |  |  |  |
| Album                | Max. number of images                        | 7 0 will show all images                                                                                                    |  |  |  |  |  |
| Options              |                                              |                                                                                                    |  |  |  |  |  |
| Roles                | Snimi Promijene                              |                                                                                                    |  |  |  |  |  |
| About                |                                              |                                                                                                    |  |  |  |  |  |
| Reset / Uninstall    |                                              |                                                                                                    |  |  |  |  |  |
| Witimate TinyMCE     |                                              |                                                                                                    |  |  |  |  |  |
| Zatvori izbornik     |                                              |                                                                                                    |  |  |  |  |  |

#### SLIKA 26 - DODATNE OPCIJE

Galeriju postavljate na stranicu tako da upišete slijedeći shortcode:

### [nggallery id=n]

Gdje n označava id broj vaše galerije.

Primjere NextGEn galerije možete pogledati ovdje:

http://www.nextgen-gallery.com/nextgen-gallery-demos/?pid=340

Video upute o korištenju ovog dodatka možete pogledati na linku:

https://www.youtube.com/watch?v=RYZs3sP1Dz8

### **Ultimate Tinymce**

Alatnu traku u Vizualnom pogledu je potrebno prilagoditi vlastitim potrebama, na način da u glavnom izborniku izaberete **Ultimate TinyMCE** i sami izaberete opcije alatne trake.

Ultimate TinyMCE je tekstualni editor koji se koristi pri pisanju stranica i postova. On dodaje preko 40 dodatnih opcija koje se mogu koristiti prilikom popunjavanja sadržaja stranice ili posta. Neke od tih opcija su obrada teksta, tablica, pisanje matematičkih funkcija, HTML elemenata i mnoge druge.

| Buttons Options                                                      | 🛸 Misc Options | Admin Option              | ns 💡       | Over-ride Options |  |  |  |
|----------------------------------------------------------------------|----------------|---------------------------|------------|-------------------|--|--|--|
| Update Buttons Options                                               |                |                           |            |                   |  |  |  |
| Get detailed help for each button from the Ultimate Tinymce Website. |                |                           |            |                   |  |  |  |
| Description                                                          | Enab           | le Image Ro               | w Selectio | n                 |  |  |  |
| Font Select Button                                                   | V              | Font family •             | tow 3      |                   |  |  |  |
| Font Size Button                                                     | V              | Font size 🔻               | tow 3 💌    |                   |  |  |  |
| Cut Button                                                           | V              | F                         | ow 3 💌     | ]                 |  |  |  |
| Copy Button                                                          | V              | F                         | ow 3 💌     | ]                 |  |  |  |
| Paste Button                                                         | V              | 🕰 🛛 F                     | ow 3 💌     | ]                 |  |  |  |
| Background Color Picker B                                            | utton 🔽        | 🥙 F                       | ow 3 💌     |                   |  |  |  |
| Foreground Color Picker B                                            | utton 🔽        | A                         | .ow 3 💌    |                   |  |  |  |
| Horizontal Rule Button                                               | V              | F                         | :ow 3 💌    | ]                 |  |  |  |
| Visual Aid Button                                                    | V              | F                         | tow 3      |                   |  |  |  |
| Anchor Button                                                        | <b>v</b>       | ۴                         | ow 3 💌     |                   |  |  |  |
| Subscript Button                                                     | V              | ×. F                      | .ow 3 💌    |                   |  |  |  |
| Superscript Button                                                   | V              | ×                         | ow 3 💌     | ]                 |  |  |  |
| Search Button                                                        | V              | <i>₿</i> <mark>А</mark> F | ow 3 💌     | ]                 |  |  |  |
| Replace Button                                                       | <b>V</b>       | F                         | ow 3 💌     |                   |  |  |  |
| Insert Date/Time Button                                              | V              | 52 G                      | ow 3 💌     |                   |  |  |  |
| Insert Nonbreaking Button                                            | V              | F F                       | .ow 3 💌    | ]                 |  |  |  |
| Insert Mailto Button                                                 |                | 🖾 F                       | ow 3 💌     | ]                 |  |  |  |
| Insert Layers Buttons                                                | V              | F                         | ow 3 💌     |                   |  |  |  |
| Insert Span Button                                                   |                | S P<br>AN                 | ow 3 💌     | ]                 |  |  |  |

SLIKA 27 - IZBOR ALATA ZA ALATNU TRAKU

Ukoliko se želite bolje upoznati sa svakom opcijom koju Vam nudi Ultimate TinyMCE na adresi <u>http://utmce.joshlobe.com/button-definitions/</u> možete vidjeti definiciju svake opcije. Video upute o korištenju ovog dodatka možete pogledati na linku:

https://www.youtube.com/watch?v=Z-HDFKRsAe0

# WPUI - Tabs, accordions and more

Uskoro opširnije...

Video upute o korištenju ovog dodatka možete pogledati na linku:

https://www.youtube.com/watch?v=smrbNTIIrS4